# Add Endorsement Application – Peer Review, Vermont's Alternate Route to Licensure

The Vermont Online Licensing System for Educators (ALiS)

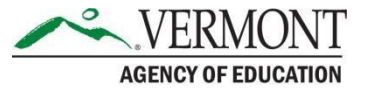

### Instructions

- Please read these instructions carefully the application process has been revised (4/1/17)
- You may apply for only 1 endorsement per application
- An educator must hold a current Level I or Level II license in the State of Vermont, in order to apply for the Peer Review process to add an additional endorsement
- <u>View our FAQs on Transcript Review</u>
- You must be registered in ALiS
- To register click on <u>Login to an Existing Account</u> or <u>view our tutorials</u>
- If you have an open Transcript Review, and are uploading additional coursework taken, see slide #

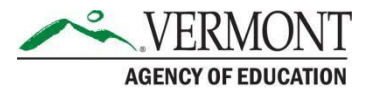

# **Begin your application**

- From your Home Screen choose 'Add New Endorsement' to begin your application
- Choose 'Apply using Vermont Peer Review Process' from the 2 available options and then Click NEXT

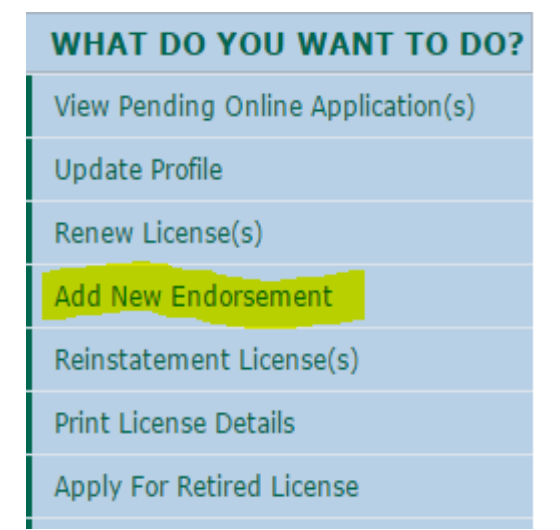

### Add New Endorsement

### Options to add new Endorsement

O Apply using Transcript/Academic Review Process? To learn more details about the Transcript/Academic Review Process click here

Apply using Vermont Peer Review process? To learn more details about the peer review process click here

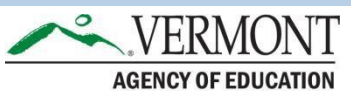

# **Personal Information Tab**

- The Personal Information and Contact Information tab will appear, review and edit as necessary
- If all is accurate SAVE & Go to Next Step
- Do not toggle between the tabs in the application, your information will not save
   Add New Endorsement to Peer Review Request

|                                   |                                                 |                         |                             |                          |               | Fields mark | ed with asterisk | (*) are require |
|-----------------------------------|-------------------------------------------------|-------------------------|-----------------------------|--------------------------|---------------|-------------|------------------|-----------------|
| PERSONAL<br>INFORMATION<br>Please | UCENSE<br>INFORMATION<br>se review Personal Inf | EDUCATION<br>DETAILS    | TTESTATION                  |                          |               |             |                  |                 |
| Personal Inform                   | mation                                          |                         |                             |                          |               |             |                  |                 |
| Last Name * S                     | Stamos                                          | First Name *            |                             | John                     |               | Middle Name |                  |                 |
| Suffix                            |                                                 | Maiden Names/Othe       | r First & Last Names 🛛 💿    |                          |               | DOB *       | 01/01/1980       |                 |
| Gender *                          | Male 🗸                                          | Ethnicity *             |                             | Other                    | ~             | Race *      | Other            | ~               |
| SSN * x                           | xx-xx-9049                                      |                         |                             |                          |               |             |                  |                 |
| Contact Inform                    | nation                                          |                         |                             |                          |               |             |                  |                 |
| Our primary mean                  | ns of communication is t<br>United States       | oy email. Please give u | s an email address you will | check regularly, includi | ing during th | e summer.   |                  |                 |
| Street 1 *                        | 219 North Main S                                | Street                  | Street 2                    |                          | ]             |             |                  |                 |
| City *                            | Barre                                           |                         | State/Province *            | Vermont                  | ~             | Zip * 056   | 41               |                 |
| Phone # - Ext. *                  | 802-479-1700                                    | -                       | Alternate Phone # - Ext.    |                          | -             | Fax         |                  |                 |
| Preferred E-mail *                | * rebecca.gile@ver                              | mont.g                  | Alternate E-mail            |                          |               |             |                  |                 |
|                                   |                                                 | Reset                   | Save & Logout               | Save & Go to I           | Next Step     |             |                  |                 |

### **License Information & Endorsement Requested**

- Any current License(s) you hold will appear in the 'Current License(s)' section
- Click 'Add' in the right corner of the 'What endorsement(s) are you seeking?' section.
  - Endorsement category- Teaching or Administrator
  - Endorsement area
  - Sub Endorsement (if applicable)
  - Instructional Level a pop up window appears where you may choose the instructional level you would like to apply for. Choose OK to save and close the window.

Add new Endorsement to Peer Review Request

• You may apply for only 1 endorsement per application

|                         |                                                  |                 | Fields r     | marked with asterisk | (*) are rec |
|-------------------------|--------------------------------------------------|-----------------|--------------|----------------------|-------------|
| PERSONAL<br>INFORMATION | INFORMATION EDUCATION ATTESTATION                |                 |              |                      |             |
| Current License(s)      |                                                  |                 |              |                      |             |
| License Type            | Endorsement                                      | Subject Limit   | Grade Limit  | Expiration Dat       | e           |
| I                       | 16-36 (Early Childhood Education,<br>Birth - PK) | None            | None         | 06/30/2020           |             |
| What endorsement        | (s) are you seeking?                             |                 |              | Add                  | Delete      |
| Category *              | Endorsement *                                    | Sub Endorsement | Instruction  | nal Level            |             |
| Teaching 🗸              | 80 - Early Childhood Special Educator 🗸          |                 | Birth throug | jh age 6             |             |

# **Education Details**

- Click 'Add Education Details' to enter all education details
- Enter your Education Details into the new row, completing all areas marked with a red asterisk
- If all is accurate SAVE & Go to Next Step
- Do not toggle between the tabs in the application, your information will not save

| Education Details         | Add Education Details   Delete Education Details |           |              |              |                |                  |          |
|---------------------------|--------------------------------------------------|-----------|--------------|--------------|----------------|------------------|----------|
|                           |                                                  |           |              |              |                |                  |          |
| University/College Name * | City *                                           | State *   | Country      | Start Date * | Degree Granted | Degree Awarded * | Major    |
| St. Michael's College ×   | Burlington                                       | Vermont 🗸 | United Sta 🗸 | 08/01/2012   |                | MED              | Educatio |
| Castleton State College   | Castleton                                        | Vermont 🗸 | United Sta 🗸 | 08/01/2008   | 05/10/2012     | BS               | Compute  |
|                           |                                                  |           |              |              |                |                  |          |

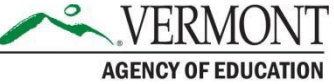

# **Attestation and Payment**

- You MUST check off the Attestation to submit your application
- Click Pay Now to be taken to the Electronic Payment Gateway

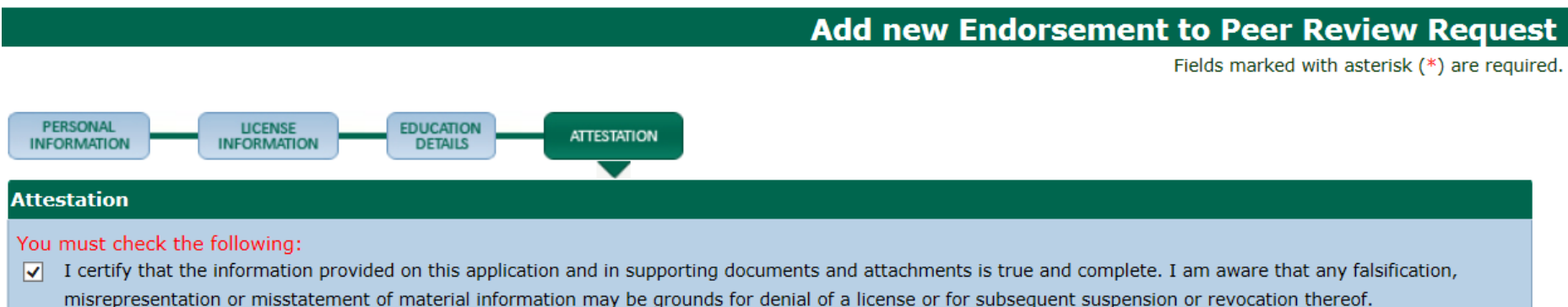

### Pay Now

- You will be re-directed to the AOE's secure Payment Gateway where you may pay by Credit Card, Debit Card, or Electronic Check .
- Once complete Click **"Continue"** and your payment will be processed.
- Once processed you will be immediately taken to a Confirmation and Checklist Screen

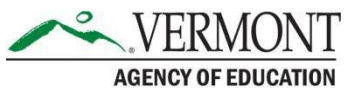

### **Confirmation Screen and Checklist**

- You will also be able to view the checklist specific to your application. Upload your resume, and additional documents if needed.
- Your application will be reviewed, and accepted by the Peer Review Program Coordinator.
- Once the Agency receives Official transcripts, official test scores or equivalent, and a current resume, you will receive a program acceptance email from the system (below) AND materials via email.

### Peer Review Eligibilty Request Submitted

#### Confirmation

Thank you for using our online services. Your Peer Review Eligibility Request has been submitted to the Vermont Agency of Education for further review. Your online transaction number is 30836. Please read the checklist item(s) sections for items under review. You may attach supporting documents with each item.

| Check     | Checklist                                                                                                    |               |             |  |  |  |  |
|-----------|----------------------------------------------------------------------------------------------------|---------------|-------------|--|--|--|--|
| Item<br># | Item                                                                                                    | View/Attach   | Item Status |  |  |  |  |
| 1         | Official undergraduate and graduate (if applicable) transcripts with the degree and date conferred indicated | N/A           | Pending     |  |  |  |  |
| 2         | Resume                                                                                                    | Documents (0) | Pending     |  |  |  |  |
| 3         | Others                                                                                                    | Documents (0) | N/A         |  |  |  |  |
| 3         | Others                                                                                                    | Documents (0) | N/A         |  |  |  |  |

### **Application Acceptance**

Your application will be reviewed, and accepted by the Peer Review Program Coordinator.

Once the Agency receives Official transcripts, official test scores or equivalent, and a current resume, you will receive a program acceptance email from the system (below) AND materials via email.

### Dear John Stamos,

Your Peer Review Application with transaction # 30835 has been accepted by the Vermont Agency of Education.

Please login into <u>https://vtaoe-staging.aithent.com:9443/login.aspx</u> and follow the "View Pending Online Applications" link and click on the green "Create Portfolio" button to submit your \$1,200 application fee.

At the same time, submit your portfolio to the Peer Review Coordinator via email.

Once we receive the portfolio; it will be reviewed for "Panel Readiness" within 30 business days, and you will be contacted by email with your next steps.

This is a system-generated message; please DO NOT reply to this email. If you have any questions, please contact customer service at: <u>aoe.licensinginfo@vermont.gov</u>

Thank you, Office of Educator Quality Vermont Agency of Education 219 North Main Street, Suite 402 Barre, VT 05641

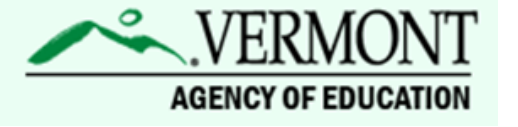

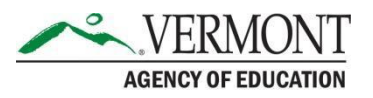

# **Acceptance email and instructions**

- You will receive an email with attachments from the Peer Review Program Coordinator:
  - scoring forms for the endorsement area you are seeking in order to assist you in the preparation of your
  - Professional Attributes and Disposition Verification/Student Teaching forms which you will need to give to your current or a previous supervisor to complete.
  - a Guidelines for Panelists to Evaluate Student Teaching Experience
  - a Portfolio Content Checklist to assist you in making sure you've included all required documents.
  - Peer Review Handbook
  - Instructions on how to submit your portfolio and fee. Please submit your portfolio through an email to the <u>aoe.peerreview@vermont.gov</u>
- <u>Peer Review Clinic</u> Monthly clinics are conducted in order to provide support for candidates who are considering Peer Review or who need to complete the clinic as they prepare their portfolios.
- Clinic attendance is **required** as part of the Program. Candidates should register for the Clinic by emailing <u>AOE.PeerReview@vermont.gov</u>. Confirmation of registration will be sent by email. Please note that there is a limit of 25 spots per Clinic so please sign up as soon as possible.

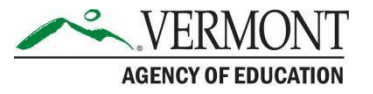

### **Complete and submit your portfolio**

- Please login into ALiS and follow the "View Pending Online Applications" link and click on the green "Create Portfolio" button to submit your application/portfolio.
- At the same time, submit your portfolio to the Peer Review Coordinator via email.
- Once we receive the portfolio; it will be reviewed for "Panel Readiness" within 30 business days, and you will be contacted by email with your next steps.

| Pending Online Application(s)                   |               |            |                                                                                                 |                     |              |                  |  |
|-------------------------------------------------|---------------|------------|-------------------------------------------------------------------------------------------------|---------------------|--------------|------------------|--|
| Application Type                                | Transaction # | Date       | Current Step                                                                                    | Application Summary | View Details | Action           |  |
| Add Endorsement<br>Application - Peer<br>Review | 30836         | 07/26/2017 | Add Endorsement<br>Application (Peer<br>Review Process)<br>Portfolio submission by<br>candidate | N/A                 | View Details | Create Portfolio |  |

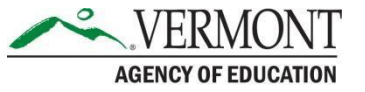

### **Submit Portfolio to AOE**

- Enter the clinic location and date
- Upload any documents necessary to your specific endorsement these will be listed in your checklist
- Click submit portfolio to AOE
- The Peer Review Program Coordinator will review your portfolio for completeness
- Once approved by the Peer Review Coordinator you will log back into your account and submit your portfolio review fee

### Add Endorsement Peer Review License Application

Fields marked with asterisk (\*) are required.

| Peer Review Clinic Information |                                                                                                    |               |  |  |  |  |
|--------------------------------|----------------------------------------------------------------------------------------------------|---------------|--|--|--|--|
| Clinic I                       | Location * Clinic Attendend On *                                                                                                    |               |  |  |  |  |
| Peer R                         | eview Portfolio Checklist                                                                                                    |               |  |  |  |  |
| Item<br>#                      | Item                                                                                                    | View/Attach   |  |  |  |  |
| 1                              | Evidence of Portfolio submission and acceptance by AOE N/A                                                                                      |               |  |  |  |  |
| 2                              | Professional Attributes and Disposition Form Documents (0)                                                                                      |               |  |  |  |  |
| 3                              | Current Certification in First Aid. For PE and Nurses ONLY Documents (0)                                                                        |               |  |  |  |  |
| 4                              | Current Certification in Cardiopulmonary Resuscitation (CPR) with Automated External Defibrillator (AED). For PE, Health and School Nurses ONLY | Documents (0) |  |  |  |  |
| 5                              | Resume                                                                                                    | Documents (0) |  |  |  |  |
| 6                              | Clinic attendance certificate. Documents (0)                                                                                                    |               |  |  |  |  |
| 7                              | Others                                                                                                    | Documents (0) |  |  |  |  |

Reset

### **Submit Payment**

- When payment is received you will be placed on the Interview Waitlist
- Please login to <u>ALiS</u>, click on view pending online application(s) and click the "Pay Portfolio Fee" button.
- Enter the clinic location and date attended, click the "Pay Portfolio Fee" button.
- Submit the \$1,200.00 payment.

| Pending Online Application(s)                   |               |            |                                                                                    |                     |              |                   |  |  |
|-------------------------------------------------|---------------|------------|------------------------------------------------------------------------------------|---------------------|--------------|-------------------|--|--|
| Application Type                                | Transaction # | Date       | Current Step                                                                       | Application Summary | View Details | Action            |  |  |
| Add Endorsement<br>Application - Peer<br>Review | 30836         | 07/26/2017 | Add Endorsement<br>Application (Peer<br>Review Process)<br>Portfolio review by AOE | N/A                 | View Details | Pay Portfolio Fee |  |  |

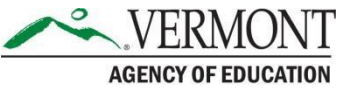

### **Panel Evaluation and Interview**

- The Peer Review Program Coordinator will approve your Peer Review application, and confirm receipt of the \$1,200 fee.
- Peer Review Panel evaluation and interview
  - Once submitted the Peer Review Coordinator does a cursory review of your Portfolio. If there are glaring omissions the Coordinator will contact you to revise your Portfolio before it can be accepted.
  - Your panel interview is then set up and you will be notified via email of your panel interview date and time.
  - Each panel member is sent your Portfolio to assess prior to the interview
- You will receive Peer Review Panel's recommendation
  - If you have met all the competencies your letter will state you have met all the competencies and contain your Recommendation for Licensure.
    - Your new endorsement will be added to your current Level I License. If you hold a level 2 license, your new endorsement will cost an additional \$150.00 to add as a Level I License.
  - If you have not met all the competencies your evaluation summary will state which competencies which have not been satisfied by the evidence you presented.

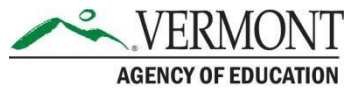

# Questions

- Please visit <u>our website</u> for additional information and resources
- Much information is available on the <u>Peer Review</u> <u>page</u>, including the Peer Review Handbook which will guide you through the entire process.
- If the Website and Tutorials do not answer your questions Contact the Licensing Office at: <u>aoe.licensinginfo@vermont.gov</u>

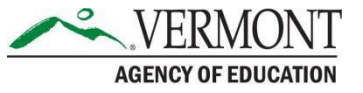